# RV110W VPNファイアウォールのセッションタ イムアウト設定

#### 目的

セッションタイムアウトは、セキュリティ上の理由から、セッションがログアウトされるま での管理インターフェイスのアイドル時間を制御します。

この記事では、RV110W Wireless Firewallでセッションタイムアウトを設定する方法について説明します。

# 該当するデバイス

• RV110W

### [Software Version]

•1.2.0.9

## セッションタイムアウトの設定

ステップ1:Web構成ユーティリティにログインし、[Administration] > [Session Timeout]を選 択します。「セッシ*ョンタイムア*ウト」ページが開きます。

| Session Timeout                                                                          |               |         |
|------------------------------------------------------------------------------------------|---------------|---------|
| Administrator Inactivity Timeout: 30 + Minutes<br>Guest Inactivity Timeout: 30 + Minutes |               |         |
| Save Cancel                                                                              |               |         |
| Session Timeout                                                                          | 1<br>5        |         |
| Administrator Inactivity Timeout:                                                        | √ 30<br>Never | Minutes |

ステップ2:[Administrator Inactivity Timeout]ドロップダウンリストから、管理セッションが 終了するまでの管理者のアイドル時間(分単位)を選択します。[Never]を選択すると、管 理セッションはタイムアウトしません。

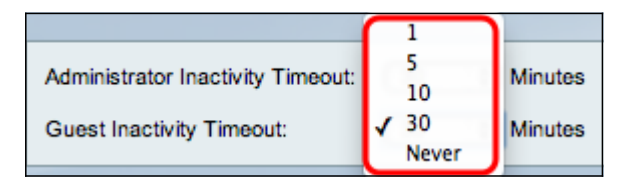

ステップ3:[Guest Inactivity Timeout]ドロップダウンリストから、ゲストセッションが終了 するまでのゲストのアイドル時間(分)を選択します。[Never]を選択すると、ゲストセッ ションはタイムアウトしません。